# PAYING **STUDENT FEES** Through My ECC

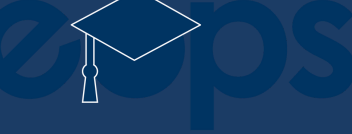

### EL CAMINO COLLEGE

## **ONCE LOGGED INTO MY ECC**

Under the self-service menu first click 'Financial Information' & then click on

| _           |
|-------------|
| Student Hom |
| Home        |

🚍 Menu

| En  | nail                                                            | • |
|-----|-----------------------------------------------------------------|---|
| You | do not have any email connections that provide unread messages. |   |
|     |                                                                 |   |
| Se  | If-Service Menu                                                 | • |
| >   | USER ACCOUNT                                                    |   |
|     |                                                                 |   |
|     | View Account and Make Payments                                  | > |
|     | Account Summary                                                 |   |
|     | Account Summary by Term                                         |   |
|     | Parking and ASO Menu                                            |   |
| >   | FINANCIAL AID                                                   |   |
| >   | COMMUNICATION                                                   |   |
| >   | REGISTRATION                                                    |   |
| >   | ACADEMIC PLANNING                                               |   |
|     |                                                                 |   |

## **ONCE ON** PAYMENT PAGE

button.

Official Payments has changed its name to ACI Payments, Inc

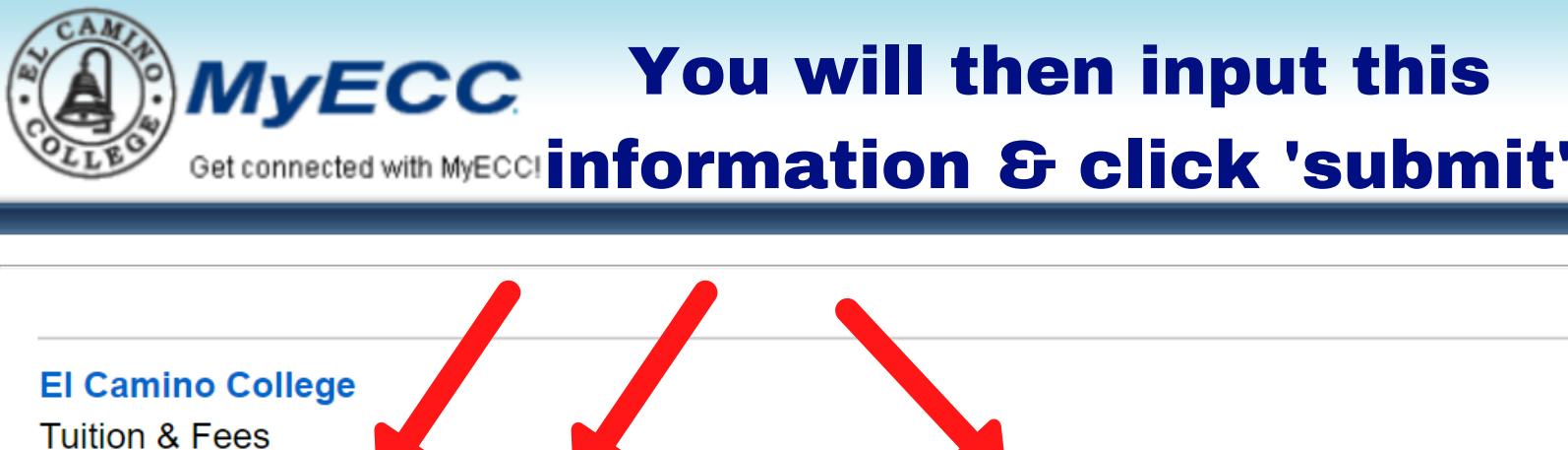

**PAYMENT INFORMATION > PAYER INFORMATION > REVIEW & SUBMIT > COMPLETE** 

| Official F                          | ayments has chan  | ged its name to ACI Payments, In | c        |           |
|-------------------------------------|-------------------|----------------------------------|----------|-----------|
| Get connected with MyECC            |                   |                                  |          | Powered & |
| El Camino College<br>Tuition & Fees |                   |                                  |          |           |
| PAYMENT INFORMATION > PAYER         | R INFORMATION > F | REVIEW & SUBMIT > COMPLETE       |          |           |
| Your payment has been cor           | npleted success   | sfully. Thank you.               | PRINT    |           |
| Please click continue.              |                   |                                  | Continue |           |
| Confirmation Number                 | c.                | Date & Time                      |          |           |
|                                     | 1                 | uesday, July 13, 2021 04:20PM PT |          |           |
| Payment Method                      | Amount            |                                  |          |           |
|                                     |                   |                                  |          |           |

# YOU WILL KNOW **YOUR FEES ARE PAYED WITH THE FOLLOWING:**

### ④ El Camino College

Financial Information • Student Finance • Make A Payment

### Make a Payment

Use this page to make a payment on your account

**(i)** No account balance to pay

© 2000-2021 Ellucian Company L.P. and its affiliates. All rights reserved. Privac

# **Good luck this semester!**

EL CAMINO COLLEGE